# 1. Accedere all'AREA PERSONALE

A- Cliccare su AREA PERSONALE nel menu superiore del sito ripara-mi.it B- Inserire la propria email e la password fornite dopo la sottoscrizione del contratto C- Cliccare su ACCEDI per effettuare l'accesso

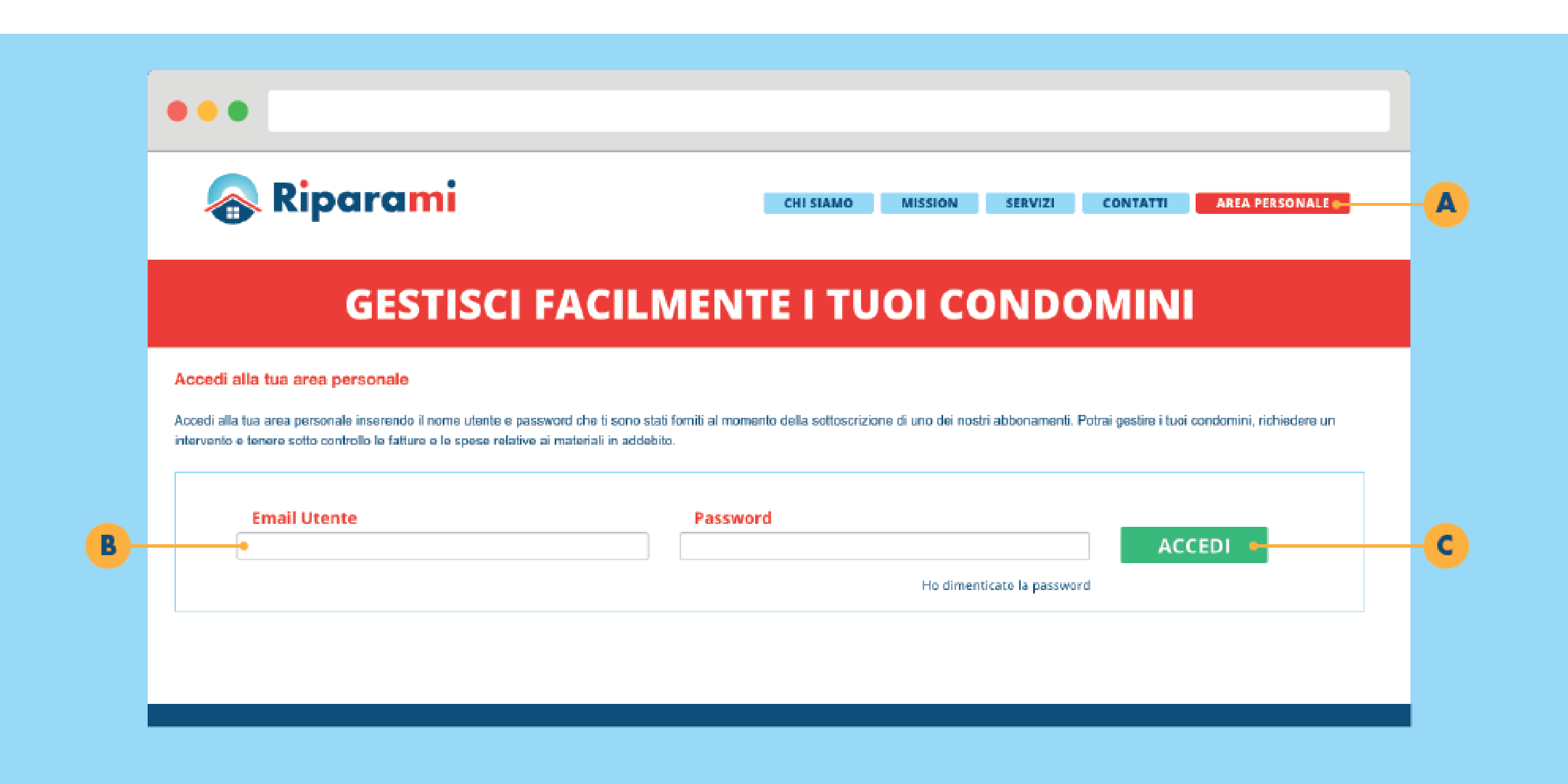

## 2. Inviare Richieste di Intervento

A- Attraverso il menu personale si potrà scegliere la sezione dell'ARE PERSONALE

da visualizzare in base alle proprie necessità.

- B- Attraverso la tendina si dovrà scegliere il condominio per il quale si sta richiedendo un intervento.
- C- Selezionare la tipologia di intervento attraverso l'apposito elenco.

D- Inserire in maniera dettagliata le informazioni relative alla descrizione del problema da risolvere con l'intervento e il luogo esatto di intervento.
E- Cliccare su "Invia Richiesta". Se le informazioni inserite saranno corrette riceverete un messaggio di conferma. La richiesta sarà subito visionabile nell'apposita sezione "Storico Richieste" Raggiungibile dal menu personale.

|   | •••                                                                                |                          |                         |                       |                 |                     |
|---|------------------------------------------------------------------------------------|--------------------------|-------------------------|-----------------------|-----------------|---------------------|
|   | <sub> Riparami</sub>                                                               |                          | CHI SIAMO               | MISSION SERVIZI       | CONTATTI Salve  | luigirossi <b>t</b> |
|   | Richiedi Intervento Storico Richieste                                              | Contratti e fatture      | Rapporti interventi     | Materiali in addebito | l tuci immobili | li tuo pre          |
| R | RICHIEDI UN INTERVENTO PER UNO DEI TUOI I<br>Seleziona immobile                    |                          | EZIONATO: nessun immobi | e selezionato         |                 |                     |
| C | Tipologia intervento:<br>Idraulico Edile<br>Elettrico Da Fabbro<br>Altra tipologia | Descrizione del problema | or l'intervento         |                       |                 |                     |
|   |                                                                                    |                          | IN                      | VIA RICHIESTA         |                 | -                   |

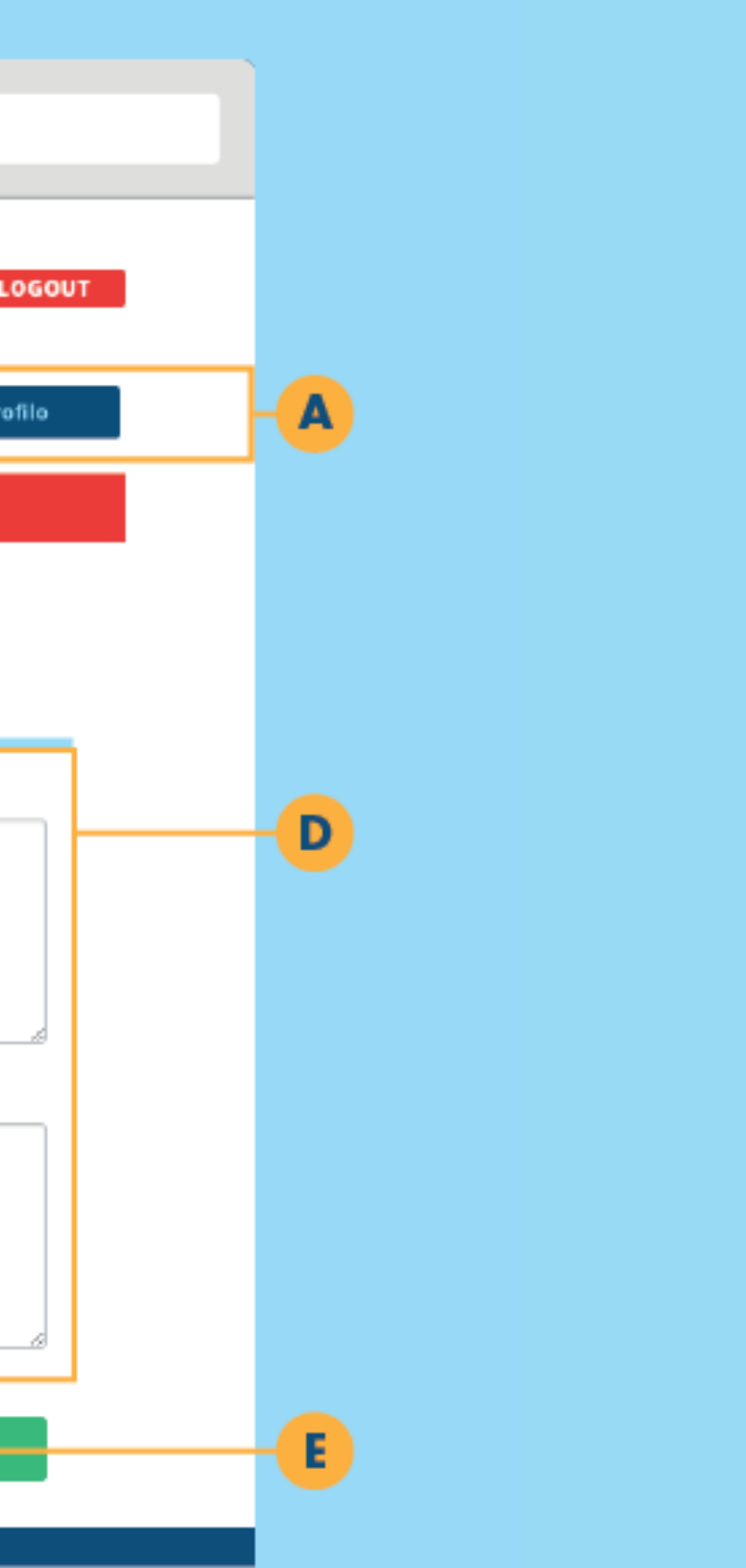

# 3. Storico delle richieste

La sezione "Storico delle richieste" raccoglie l'archivio di tutte le richieste effettuate dall'utente per tutti i condomini a lui associati.

A- Sarà possibile filtrare la ricerca delle proprie richieste attraverso appositi campi di ricerca

B- L'elenco delle richieste, di base, è ordinato cronologicamente all'interno di una tabella che riporterà le seguenti informazioni:

- Codice Richiesta - Immobile associato alla richiesta - Data in cui è stata effettuata la richiesta – Tipologia di intervento richiesto – Stato della richiesta

Per visualizzare o stampare i dettagli della propria richiesta basterà cliccare sugli appositi pulsanti presenti nell'ultima colonna della tabella.

| \land Rip                                                                                                  | oarami                                                                                                    |                                                                                                    | CHI SIAMO                                                                                                    | MISSION SERVIZI                                          | CONTATTI Salve lui                                                                       |
|----------------------------------------------------------------------------------------------------|----------------------------------------------------------------------------------------------------|----------------------------------------------------------------------------------------------------|----------------------------------------------------------------------------------------------------|----------------------------------------------------------|------------------------------------------------------------------------------------------|
| Richiedi Intervento                                                                                        | Storico Richieste                                                                                                    | Contratti e fatture                                                                                                    | Rapporti interventi                                                                                                    | Materiali in addebito                                    | l tuoi immobili                                                                          |
| ARCHIVIO DELLE RI                                                                                          | CHIESTE DA TE EFFETTUATE                                                                                                    |                                                                                                    |                                                                                                    |                                                          |                                                                                          |
| FILTRI DI RICERCA                                                                                          | i -                                                                                                    |                                                                                                    |                                                                                                    |                                                          |                                                                                          |
| Per immobile                                                                                               | Per tipologia                                                                                                    | Per Mese                                                                                                    | Per Anno                                                                                                    |                                                          |                                                                                          |
|                                                                                                    |                                                                                                    |                                                                                                    |                                                                                                    |                                                          |                                                                                          |
|                                                                                                    | *                                                                                                    | •                                                                                                    | •                                                                                                    | •                                                        |                                                                                          |
|                                                                                                    | •                                                                                                    | •                                                                                                    | •                                                                                                    | Ŧ                                                        |                                                                                          |
| LE TUE RICHIESTE                                                                                           | Immobile                                                                                                    | • Effettuata in                                                                                                    | Tipologia                                                                                                    | ▼<br>Stato                                               | AZI                                                                                      |
| LE TUE RICHIESTE<br>Codice<br>R.28                                                                         | Immobile<br>condominio gatteschi                                                                                                    | Effettuata in<br>06-03-201                                                                                                    | Tipologia<br>6 edile                                                                                                    | Stato<br>IN ESECUZIONE                                   | AZI<br>VISUALIZZA                                                                        |
| LE TUE RICHIESTE<br>Codice<br>R.28<br>R.27                                                                 | Immobile<br>condominio gatteschi<br>condominio gatteschi                                                                                                  | <ul> <li>Effettuata in<br/>06-03-201</li> <li>03-03-201</li> </ul>                                                                                                | Tipologia<br>6 edile<br>6 edile                                                                                                    | State<br>IN ESECUZIONE<br>IN ESECUZIONE                  | AZI<br>VISUALIZZA<br>VISUALIZZA                                                          |
| LE TUE RICHIESTE<br>Codice<br>R.28<br>R.27<br>R.26                                                         | Immobile<br>condominio gatteschi<br>condominio gatteschi<br>Ascesa 23 B/2                                                                                 | <ul> <li>Effettuata in<br/>06-03-201</li> <li>03-03-201</li> <li>07-02-201</li> </ul>                                                                             | Tipologia<br>6 edile<br>6 edile<br>6 edile                                                                                                    | Stato<br>IN ESECUZIONE<br>IN ESECUZIONE<br>IN ESECUZIONE | AZIO<br>VISUALIZZA<br>VISUALIZZA<br>VISUALIZZA                                           |
| LE TUE RICHIESTE<br>Codice<br>R.28<br>R.27<br>R.26<br>R.24                                                 | Immobile<br>condominio gatteschi<br>condominio gatteschi<br>Ascesa 23 B/2<br>Ascesa 23 B/2                                                                | <ul> <li>Effettuata in<br/>06-03-201</li> <li>03-03-201</li> <li>07-02-201</li> <li>27-01-201</li> </ul>                                                          | <ul> <li>Tipologia</li> <li>6 edile</li> <li>6 edile</li> <li>6 edile</li> <li>6 edile</li> </ul>                                                            |                                                          | AZI<br>VISUALIZZA<br>VISUALIZZA<br>VISUALIZZA                                            |
| LE TUE RICHIESTE<br>Codice<br>R.28<br>R.27<br>R.26<br>R.24<br>R.24<br>R.22                                 | Immobile<br>condominio gatteschi<br>condominio gatteschi<br>Ascesa 23 B/2<br>Ascesa 23 B/2<br>Ascesa 23 B/2                                               | <ul> <li>Effettuata in<br/>06-03-201</li> <li>03-03-201</li> <li>07-02-201</li> <li>27-01-201</li> <li>03-01-201</li> </ul>                                       | <ul> <li>Tipologia</li> <li>edile</li> <li>edile</li> <li>edile</li> <li>edile</li> <li>idraulico</li> <li>fabbro</li> </ul>                                 |                                                          | AZI<br>VISUALIZZA<br>VISUALIZZA<br>VISUALIZZA<br>VISUALIZZA                              |
| LETUE RICHIESTE<br>Codice<br>R.28<br>R.27<br>R.26<br>R.24<br>R.24<br>R.22<br>R.22<br>R.20                  | Immobile<br>condominio gatteschi<br>condominio gatteschi<br>Ascesa 23 B/2<br>Ascesa 23 B/2<br>Ascesa 23 B/2<br>Colonne San Lorenzo                        | <ul> <li>Effettuata in<br/>06-03-201</li> <li>03-03-201</li> <li>07-02-201</li> <li>07-02-201</li> <li>03-01-201</li> <li>26-01-201</li> </ul>                    | <ul> <li>Tipologia</li> <li>edile</li> <li>edile</li> <li>edile</li> <li>edile</li> <li>idraulico</li> <li>fabbro</li> <li>elettrico</li> </ul>              |                                                          | AZI<br>VISUALIZZA<br>VISUALIZZA<br>VISUALIZZA<br>VISUALIZZA<br>VISUALIZZA                |
| LE TUE RICHIESTE<br>Codice<br>R.28<br>R.27<br>R.26<br>R.26<br>R.24<br>R.22<br>R.22<br>R.20<br>R.20<br>R.19 | Immobile<br>condominio gatteschi<br>condominio gatteschi<br>Ascesa 23 B/2<br>Ascesa 23 B/2<br>Ascesa 23 B/2<br>Colonne San Lorenzo<br>Colonne San Lorenzo | <ul> <li>Effettuata in<br/>06-03-201</li> <li>03-03-201</li> <li>07-02-201</li> <li>07-02-201</li> <li>03-01-201</li> <li>26-01-201</li> <li>26-01-201</li> </ul> | <ul> <li>Tipologia</li> <li>edile</li> <li>edile</li> <li>edile</li> <li>edile</li> <li>idraulico</li> <li>fabbro</li> <li>fabbro</li> <li>fabbro</li> </ul> |                                                          | AZIO<br>VISUALIZZA<br>VISUALIZZA<br>VISUALIZZA<br>VISUALIZZA<br>VISUALIZZA<br>VISUALIZZA |

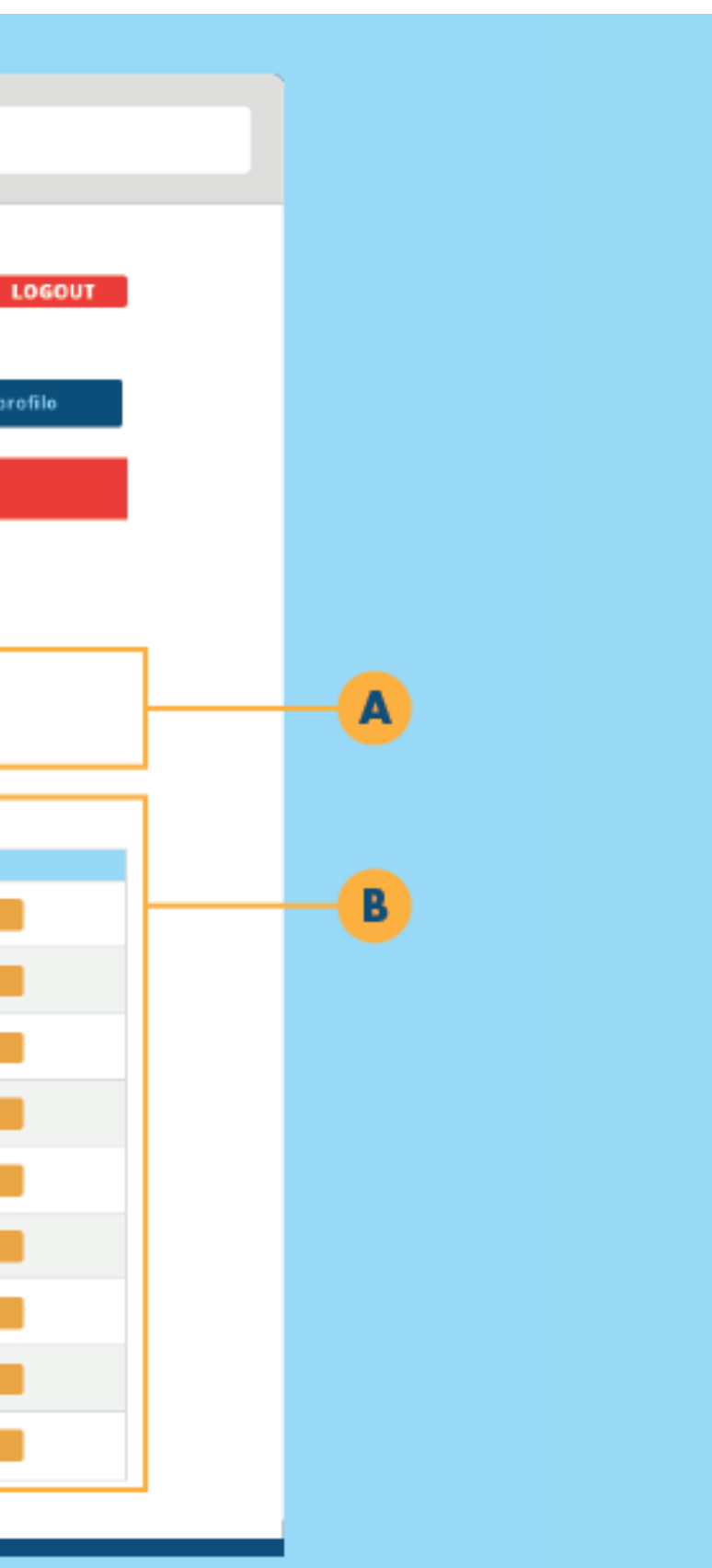

### 4. Contratti e fatture / 1

Abbonamenti e fatture saranno sempre visionabili, consultabili e scaricabili dall'apposita sezione del menu personale. —

A- Come prima cosa bisognerà selezionare dal menu a tendina il condominio che si intende visionare. Una volta selezionato, in automatico, si aprirà la pagina con le relative informazioni.

| 💦 Ripc                                                                                         | ırami                            |                        | CHI SIAMO              | MISSION SERV          | IZI CONTATTI Sal | e luigirossi LOGOUT |
|------------------------------------------------------------------------------------------------|----------------------------------|------------------------|------------------------|-----------------------|------------------|---------------------|
| ichiedi Intervento                                                                             | Storico Richieste                | Contratti e fatture    | Rapporti interventi    | Materiali in addebite | o Ituoi immobili | ll tuo profilo      |
| ontratti e le fatture i                                                                        | relativi a tutti i tuoi immobili |                        |                        |                       |                  |                     |
| EZIONA IMMOBILI<br>scesa 23 B/2<br>solonne San Lorenzo<br>est contratto<br>ondominio gatteschi | IMMOBI                           | LE SELEZIONATO: Nessur | n Immobile Selezionato |                       |                  |                     |

# 4. Contratti e fatture / 2

B- Le informazioni relative alla tipologia di abbonamento del condominio e il suo codice sarà la prima informazione.

Attraverso gli appositi pulsanti avrete la possibilità di visionare o stampare una copia del contratto.

C- Una tabella a piè di pagina raccoglierà tutte le fatture emesse relative al condominio che avrete selezionato. Attraverso gli appositi pulsanti posti nell'ultima colonna della tabella potrete visionare, scaricare o stampare una copia della vostra fattura.

| \land Ripar                                                                                              | ami                               |                                       | CHI SIAMO                                                                                              | MISSION SERVIZI                            | CONTATTI                                                                                                    | alve |
|----------------------------------------------------------------------------------------------------|-----------------------------------|---------------------------------------|----------------------------------------------------------------------------------------------------|--------------------------------------------|----------------------------------------------------------------------------------------------------|------|
| Richiedi Intervento                                                                                      | Storico Richieste                 | Contratti e fatture                   | Rapporti interventi                                                                                    | Materiali in addebito                      | l tuoi immobili                                                                                                    |      |
| l contratti e le fatture relat                                                                           | tivi a tutti i tuoi imr           | nobili                                |                                                                                                    |                                            |                                                                                                    |      |
| SELEZIONA IMMOBILI<br>Ascesa 23 B/2                                                                      | ¥                                 | MMOBILE SELEZIONATO: Asces            | a 23 B/2                                                                                               |                                            |                                                                                                    |      |
| ABBONAMENTO ATTIVO<br>ABBONDAMENTO                                                                       | VISUA                             |                                       |                                                                                                    |                                            |                                                                                                    |      |
| PACCHETTO INTEGRATO<br>26-35(RPI0003)<br>Canone: €3750 annuale                                           | STA                               | MPA IL CONTRATTO                      |                                                                                                    |                                            |                                                                                                    |      |
| PACCHETTO INTEGRATO<br>26-35(RPI0003)<br>Canone: €3750 annuale                                           | STA                               | MPAIL CONTRATTO                       | FILTRI DI RI                                                                                           | CERCA                                      |                                                                                                    |      |
| PACCHETTO INTEGRATO<br>26-35(RPI0003)<br>Canone: €3750 annuale                                           | STA                               | MPA IL CONTRATTO                      | FILTRI DI RI<br>Per perio                                                                              | CERCA<br>do                                | Per anno                                                                                                    |      |
| PACCHETTO INTEGRATO<br>26-35(RPI0003)<br>Canone: €3750 annuale<br>FATTURE EMESSE                         | STA<br>Importo                    | MPA IL CONTRATTO                      | FILTRI DI RI<br>Per perio<br><br>Perlodo                                                               | CERCA<br>do<br>Materiali in addebito       | Per anno                                                                                                    |      |
| PACCHETTO INTEGRATO<br>26-35(RPI0003)<br>Canone: €3750 annuale<br>FATTURE EMESSE<br>Numero Fattura<br>10 | Importo<br>€ 1500                 | Emessa II<br>03-03-2016               | FILTRI DI RI<br>Per perio<br><br>Periodo<br>gennaio2016<br>febbraio2016                                | CERCA<br>do<br>Materiali in addebito       | Per anno ✓ ✓ |      |
| PACCHETTO INTEGRATO<br>26-35(RPI0003)<br>Canone: €3750 annuale<br>FATTURE EMESSE<br>Numero Fattura<br>10 | 8TA<br>Importo<br>€ 1500<br>€ 350 | Emessa II<br>03-03-2016<br>01-01-2016 | FILTRI DI RI<br>Per perio<br><br>Periodo<br>gennalo2016<br>febbraio2016<br>gennalo2016<br>febbraio2016 | CERCA<br>do<br>Materiali in addebito<br>no | Per anno   VISUALIZZA  VISUALIZZA                                                                                                    |      |

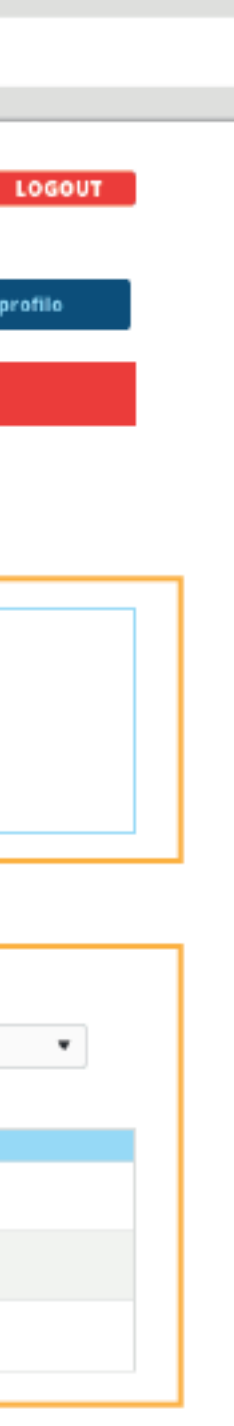

# 5. Rapporti interventi

Da questa sezione potrete visionare i rapporti relativi a tutti gli interventi effettuati a seguito delle vostre richieste.

A- Selezionate l'immobile che intendete visionare dall'apposita tendina. In automatico compariranno le informazioni relative alla vostra selezione. B- Compariranno immediatamente delle statistiche relative al numero di interventi per tipologia effettuati
sul condominio da voi selezionato. Questa rapida statistica vi fornirà immediatamente uno stato di fatto del condominio in questione.
C- La tabella a piè di pagina raccoglierà tutti gli interventi effettuati sul condominio che avrete selezionato.
Attraverso gli appositi pulsanti posti nell'ultima colonna, sarà possibile visionare o stampare la scheda completa dell'intervento.

| 😞 Ripaı                                                           | rami                           |                                                                          | CHI SIA                          | MO M              | ISSION SERVIZI                                                       | CONTATTI Salve lui                                                      |
|-------------------------------------------------------------------|--------------------------------|--------------------------------------------------------------------------|----------------------------------|-------------------|----------------------------------------------------------------------|-------------------------------------------------------------------------|
| Richiedi Intervento                                               | Storico Richieste              | Contratti e fatture                                                      | Rapporti inte                    | erventi           | Materiali in addebito                                                | l tuoi immobili                                                         |
| Rapporti interventi relativ                                       | vi a tutti i tuoi imme         | obili                                                                    |                                  |                   |                                                                      |                                                                         |
| SELEZIONA IMMOBILE<br>Ascessa 23 B/2                              | T                              | MMOBILE SELEZIONATO: As                                                  | scesa 23 B/2                     |                   |                                                                      |                                                                         |
| STATISTICHE INTERVE                                               | NTI                            |                                                                          |                                  |                   |                                                                      |                                                                         |
| INT, IDRAULICI                                                    | 2 INT, EDI                     | u <b>2</b>                                                               | ALTRUINT.                        | 0                 | INT. ELETTRICI                                                       | 0 INT. FABBRO                                                           |
| INT. IDRAULICI                                                    | 2 INT. EDI                     | LI 2<br>FILTRI DI RIO                                                    | ALTRUINT.                        | 0<br>Dec Merce    | INT. ELETTRICI                                                       | 0 INT. FABBRO                                                           |
| INT. IDRAULICI                                                    | 2 INT, EDI                     | ILI 2<br>FILTRI DI RIO<br>Per tipolo<br>                                 | ALTRI INT.                       | 0<br>Per Mese<br> | INT. ELETTRICI Per Anno                                              | 0 INT. FABBRO                                                           |
| INT. IDRAULICI                                                    | 2 INT. EDI<br>SU:<br>Tipologia | ILI 2<br>FILTRI DI RIO<br>Per tipolo<br><br>Richiesta                    | ALTRI INT.<br>CERCA<br>vgia<br>v | 0<br>Per Mese<br> | INT. ELETTRICI Per Anno Terriali in addebito                         | 0 INT. FABBRO                                                           |
| INT. IDRAULICI INTERVENTI EFFETTUATI S Codice Intervento I.13     | 2 INT. EDI                     | ILI 2<br>FILTRI DI RIO<br>Per tipolo<br>-<br>Richiesta<br>R.24           | ALTRI INT.                       | O<br>Per Mese<br> | INT. ELETTRICI Per Anno Terriali in addebito Si(1)                   | 0 INT. FABBRO                                                           |
| INT. IDRAULICI INTERVENTI EFFETTUATI S Codice Intervento I.13 I.8 | 2 INT. EDI                     | ILI 2<br>FILTRI DI RIO<br>Per tipolo<br><br>Richiesta<br>R.24<br>R.22    | ALTRI INT.                       | 0<br>Per Mese<br> | INT. ELETTRICI Per Anno Terriali in addebito Si(1) Si(1)             | O INT. FABBRO                                                           |
| INT. IDRAULICI                                                    | 2 INT. EDI                     | ILI 2<br>FILTRI DI RIO<br>Per tipolo<br><br>R.24<br>R.22<br>R.16         | ALTRI INT.                       | 0<br>Per Mese<br> | INT. ELETTRICI Per Anno Materiali in addebito Si(1) Si(1) Si(2)      | O INT. FABBRO<br>Per ma<br>                                             |
| INT. IDRAULICI                                                    | 2 INT. EDI                     | ILI 2<br>FILTRI DI RIO<br>Per tipolo<br><br>R.24<br>R.22<br>R.16<br>R.12 | ALTRI INT.                       | 0<br>Per Mese<br> | INT. ELETTRICI Per Anno Terriali in addebito Si(1) Si(1) Si(2) Si(3) | O INT. FABBRO<br>Per ma<br>T<br>T<br>VISUALIZZA STAI<br>VISUALIZZA STAI |

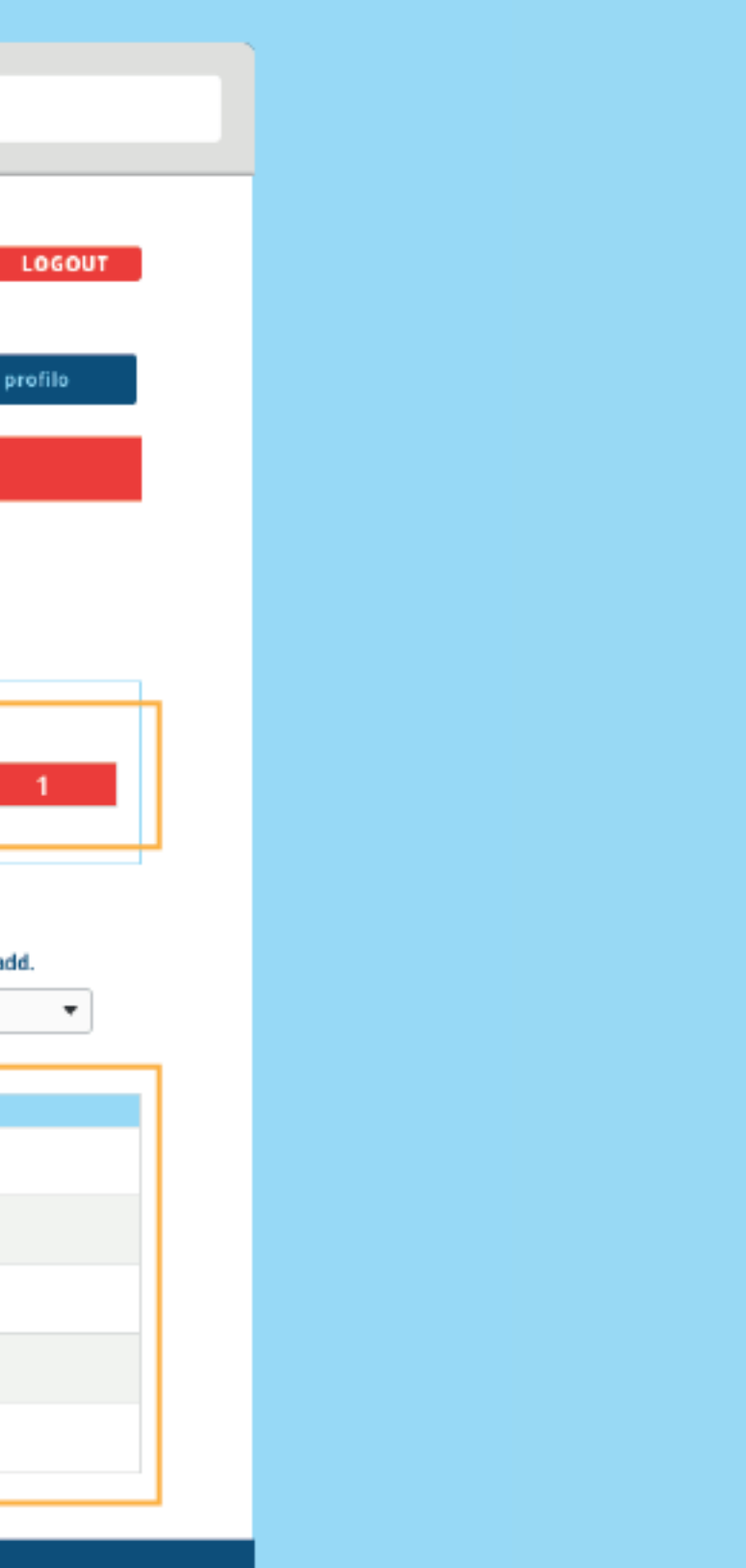

# 6. Materiali in addebito

Da questa sezione potrete visionare i materiali in addebito associati agli interventi effettuati in seguito alle vostre richieste. A- Sarà possibile utilizzare i filtri per affinare la vostra ricerca.

B- Ogni tabella mostrerà in sequenza i dettagli dell'intervento, i materiali utilizzati saranno elencati nella colonna centrale con specificati: quantità acquistate, costo della singola unità ed eventuale scontistica applicata. Nella colonna di destra della tabella verrà sempre riportato in verde il costo complessivo dei materiali in addebito in modo che possiate sempre avere sotto controllo le spese extra contrattuali relative agli interventi effettuati.

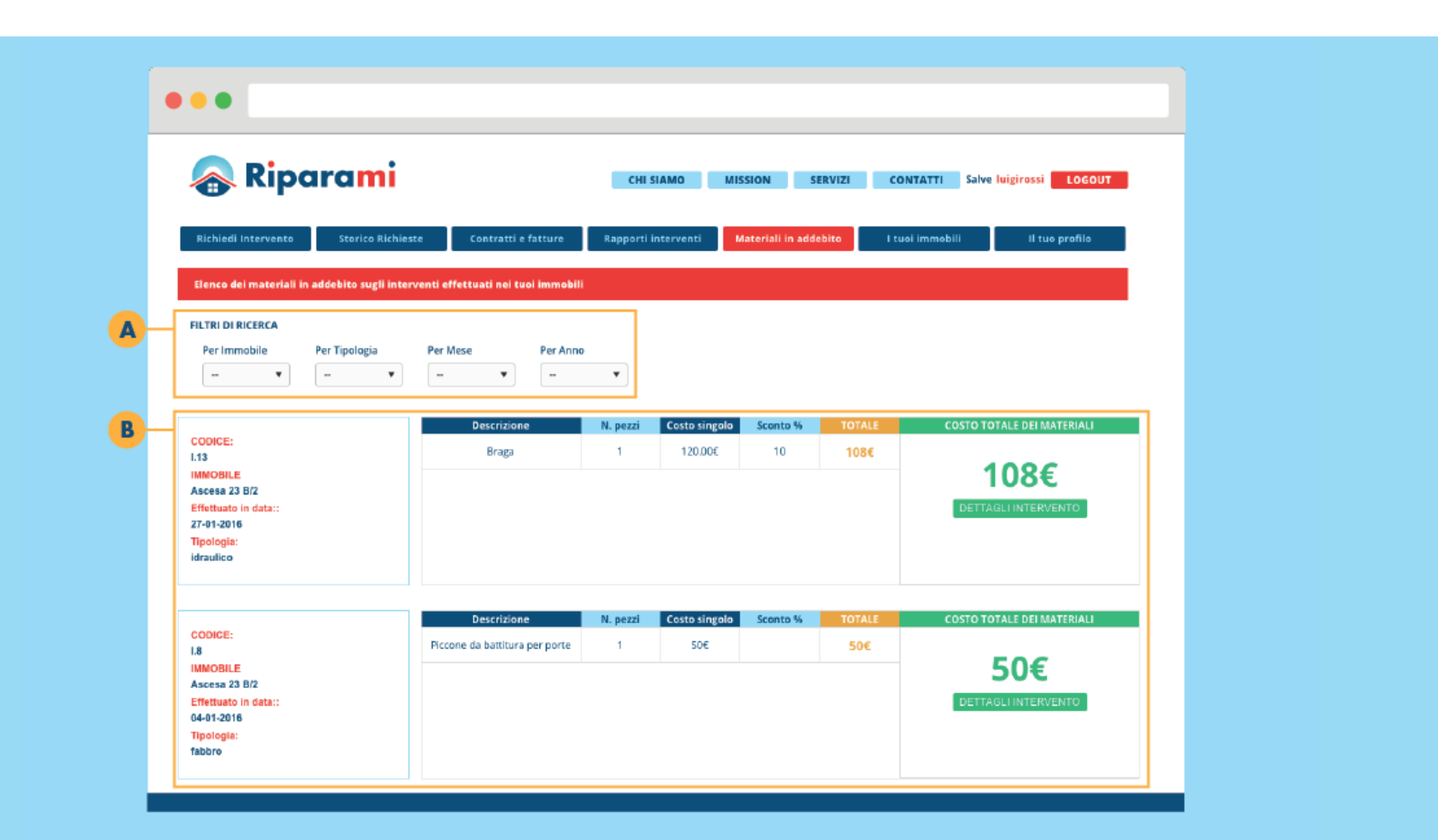

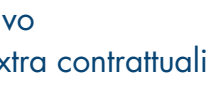

## 7. I tuoi condomini

Da questa sezione potrete sempre avere una panoramica completa di tutti i condomini che hanno sottoscritto un abbonamento Riparami. A- Ogni condominio viene rappresentato con una tabella che riporterà una panoramica delle informazioni relative agli ultimi due interventi effettuati, una statistica globale di tutti gli interventi effettuati sul condominio suddivisa per tipologia e i dati relativi alla tipologia di abbonamento attiva su ogni condominio.

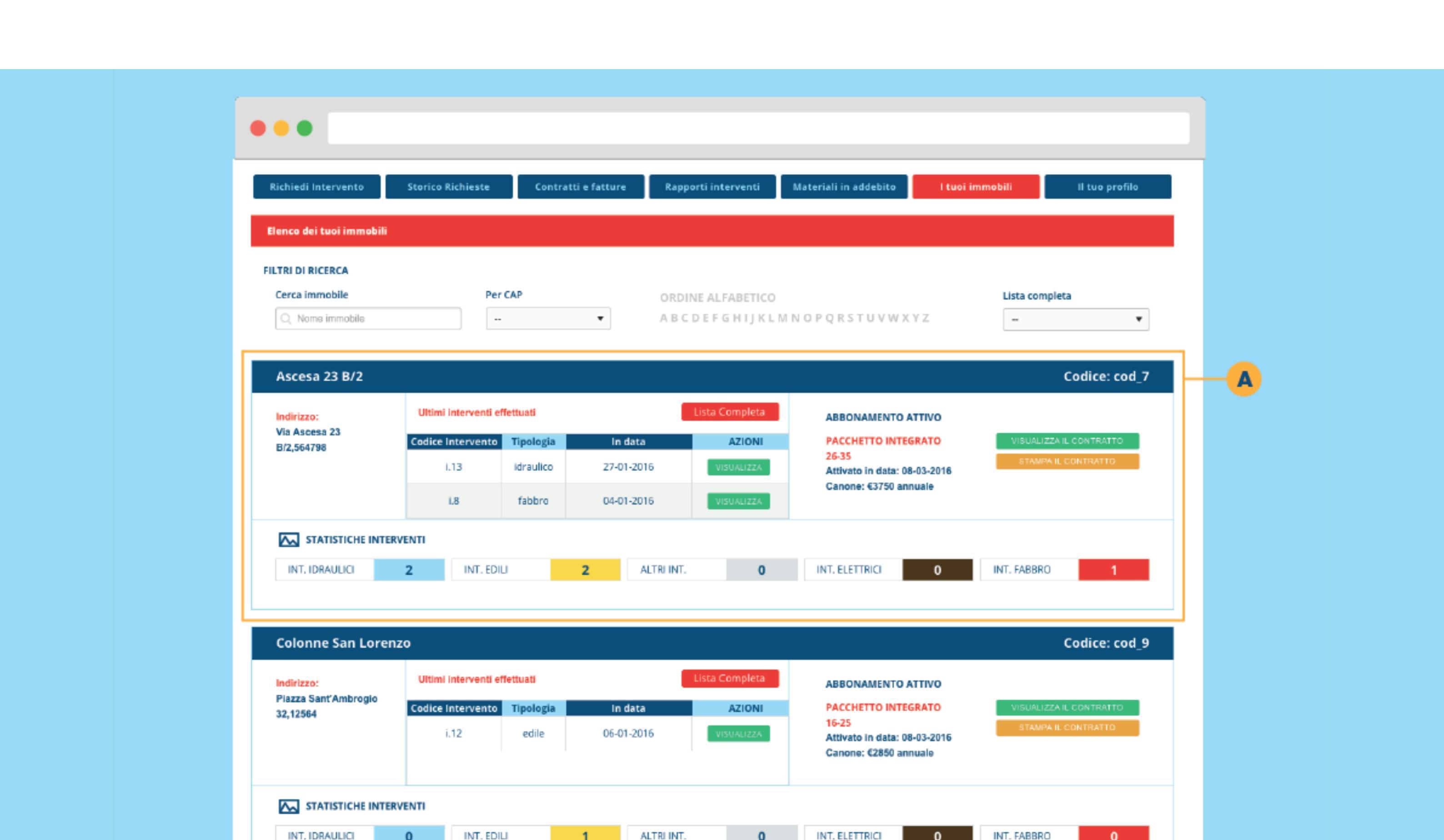